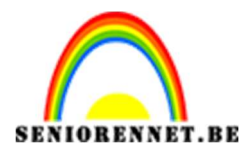

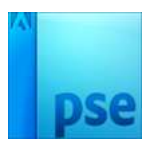

Pepernoten tekst

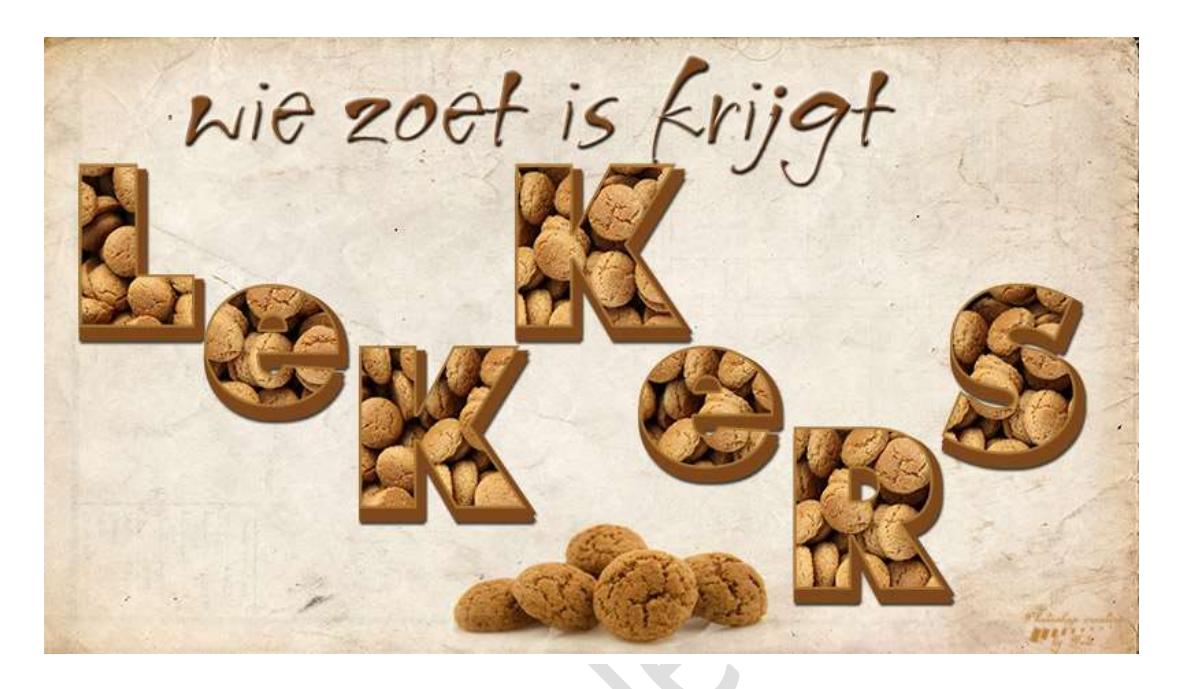

**Benodigdheden:** Pepernoten – Lettertype Futural Extra Black, lettertype Fultoon HMK font, papiertextuur

https://drive.google.com/drive/u/0/folders/1Rkswy-K0PN2qtKocucCJKKhOxO8tl5cX

- 1. Open de lettertypes en download deze.
- 2. Open een nieuw document van 1920 x 1080 px 72 ppi witte achtergrond.
- Activeer het lettertype en kies het gedownloade lettertype. Typ iedere letter op een aparte laag. Kleur van lettertype speelt geen rol.

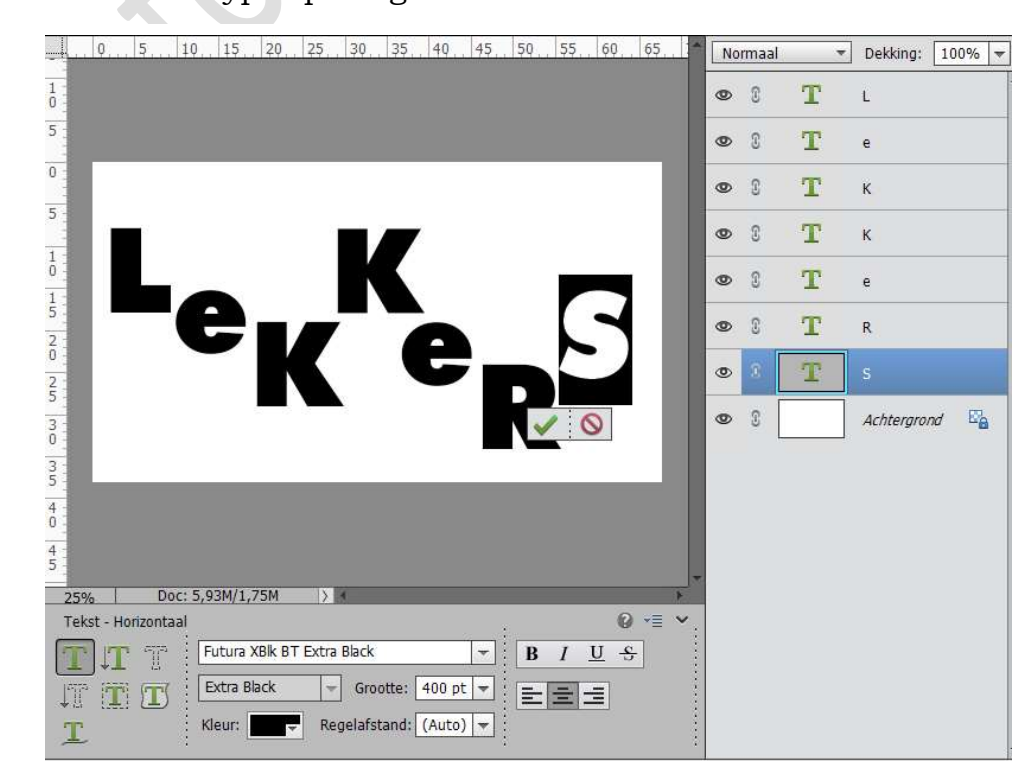

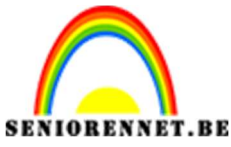

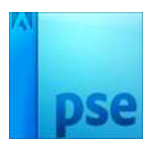

4. Open de foto van de pepernoten en sleep of kopieer de afbeelding boven de eerste letter van je tekst.

**Selecteer de letter van de tekst** (CTRL+klik op de Tekstlaag van je eerste letter)

Ga in de **laag van de afbeelding** van de pepernoten staan.

Doe **CTRL+J** om de selectie op een nieuwe laag te hebben.

**Sluit het oogje van de laag afbeelding**, om zo de eerste letter beter te zien.

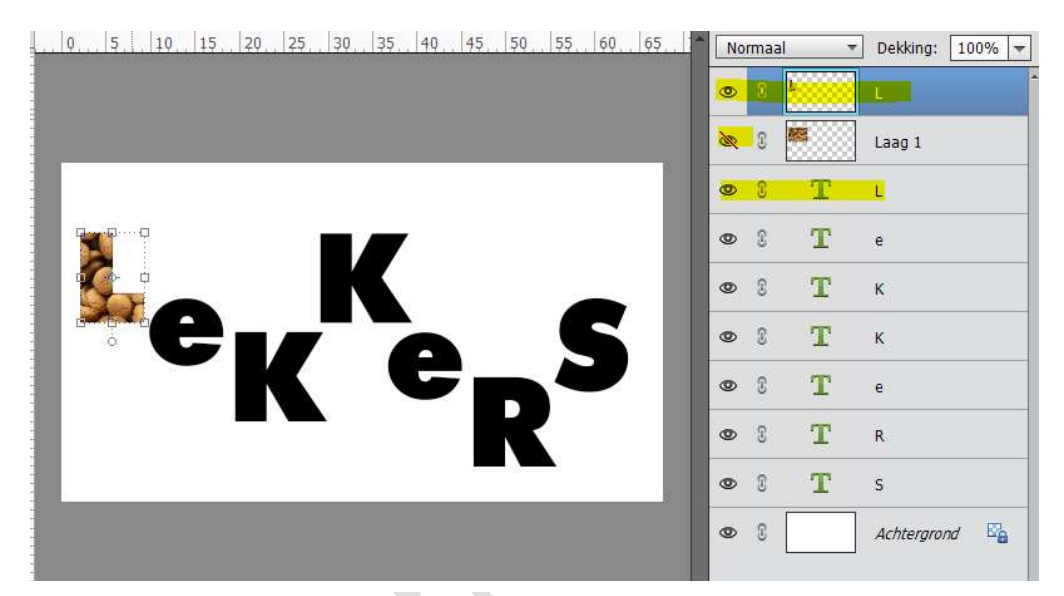

5. **Open het oogje terug van de afbeelding**, eventueel wat de afbeelding verschuiven.

Doe CTRL+klik op de tweede letter.

Activeer de laag van de afbeelding.

Doe CTRL+J om de selectie op een nieuwe laag te hebben .

**Sluit het oogje** van de laag afbeelding, om zo de tweede letter ook beter te kunnen zien.

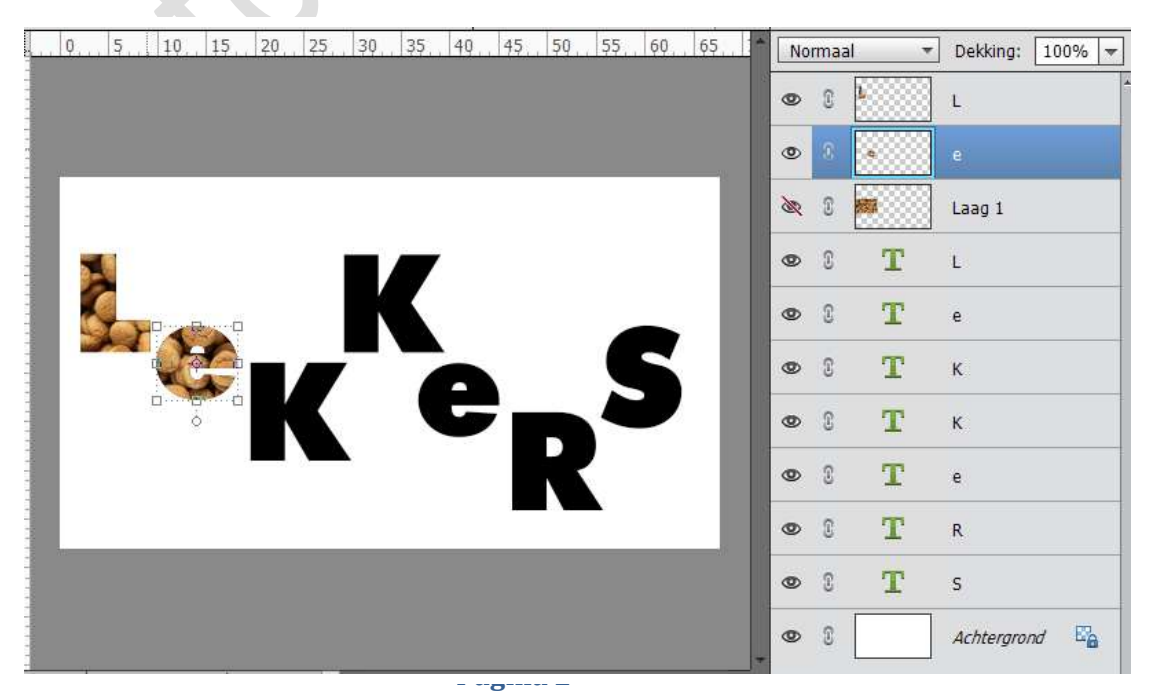

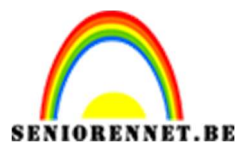

pse

PSE- Pepernoten tekst

6. Herhaal deze handeling voor alle letters.

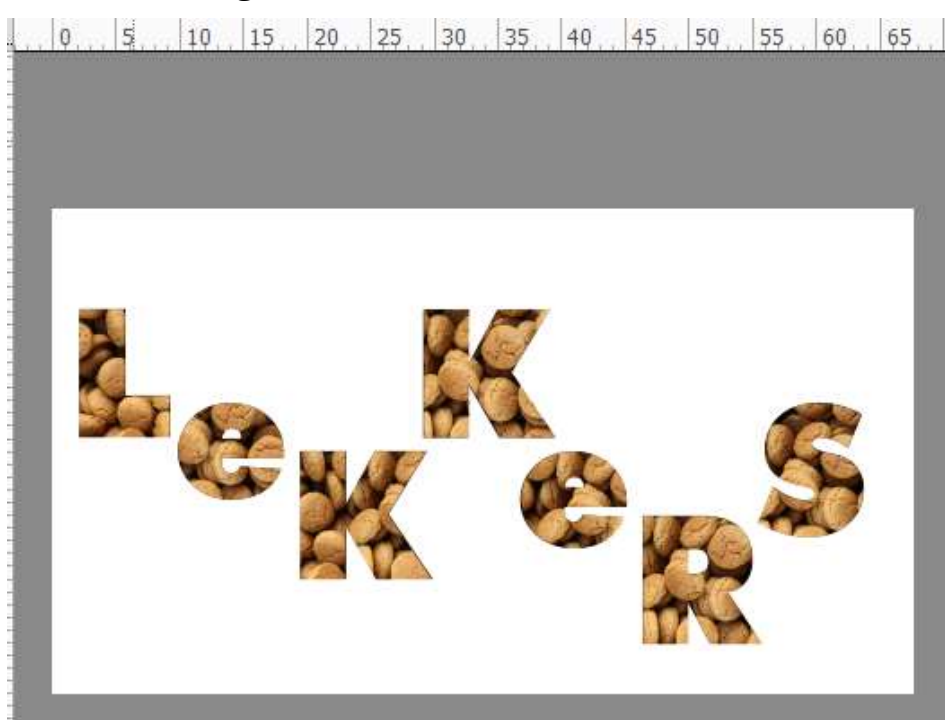

7. Sluit alle oogjes van de lagen, behalve die van de letters met pepernoten.

Selecteer alle lagen letters met pepernoten. Met uw rechtermuisknop klikken op lagenpalet en kies dan Verenigen, zichtbaar.

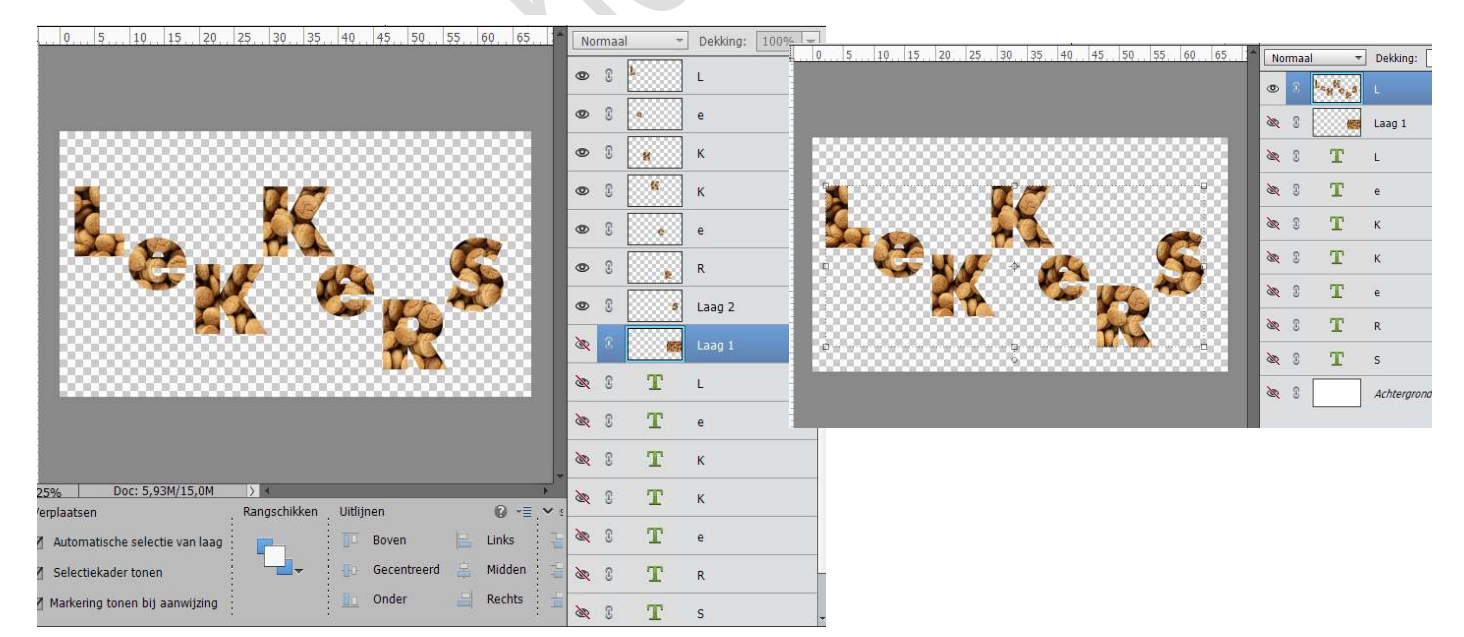

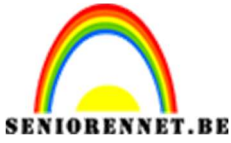

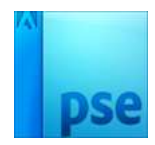

8. Open opnieuw het oogje van de achtergrond. Doe CTRL+klik op de pepernoten tekst. Maak een nieuwe laag aan en noem dit bruine kleur. Zet deze laag onder de Pepernotenlaag Zet Voorgrondkleur op #7e481c Activeer de nieuwe laag en vul de selectie op met het Voorgrondkleur.

55, 60, 65 10 15 20 25 30 35 40 45 50 0 5 Normaal Dekking: 100% ۲ 2 L 0 35 3 Laag 1 T <u>کې</u> ۲ L T 3 26 е T 2 20 к T 8 20 к T 2 25 е D. T 8 20 R 3 26 T s 3 Ea 0 Achtergrond

Dupliceer deze laag, maar zet oogje nog even uit, we gaan die wat later gebruiken.

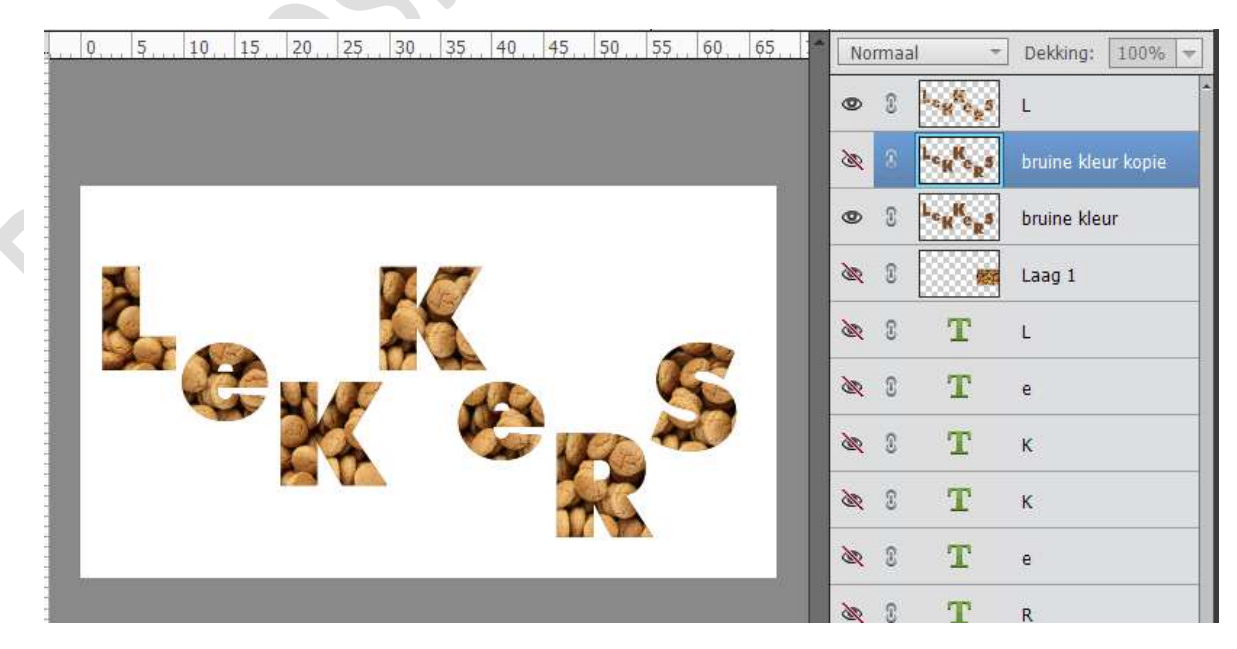

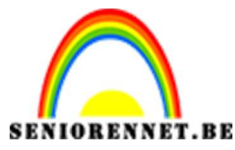

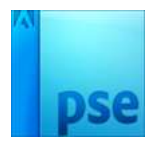

## 9. Activeer de laag Bruine kleur.

## Schuif de gekleurde letter 3 pixels naar beneden.

Activeer het Verplaatsingsgereedschap en met de pijltjestoets 3 maal naar beneden drukken.

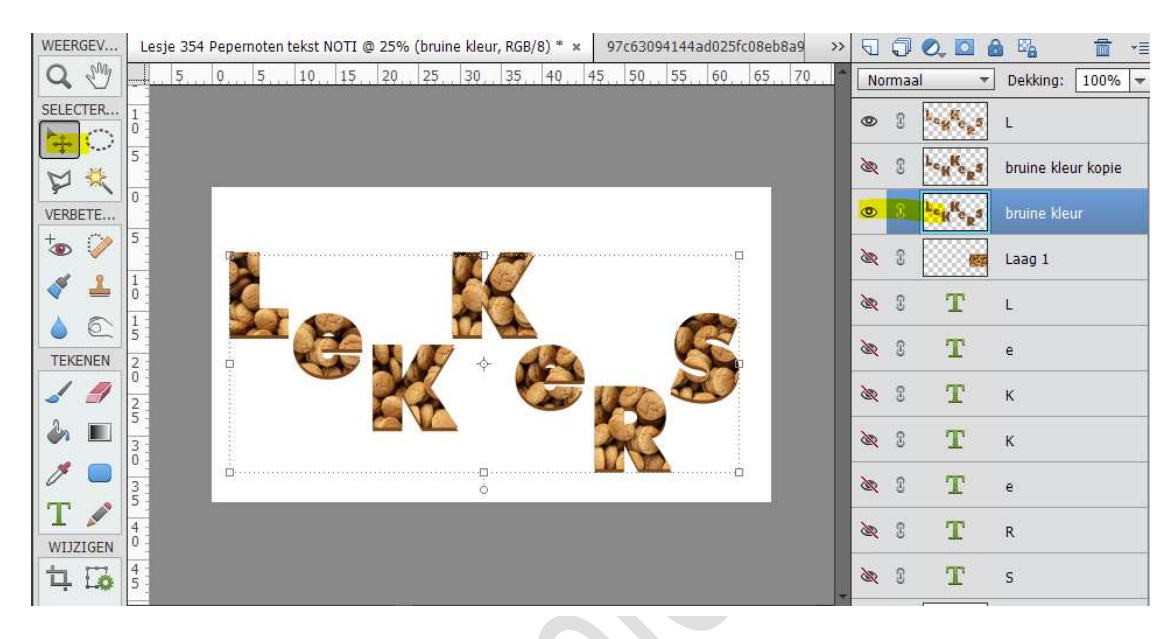

## 10. Dupliceer deze laag.Verschuif de kopie 2 pixels naar beneden.

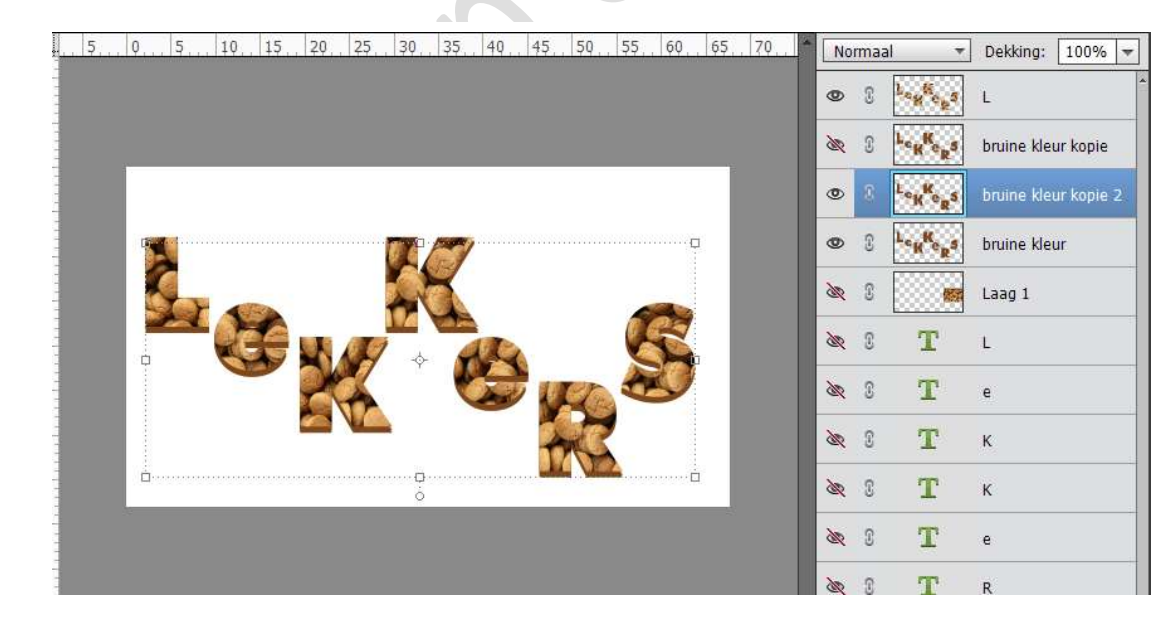

Dupliceer nog eens deze kopie en schuif deze weer 1 pixels naar beneden.

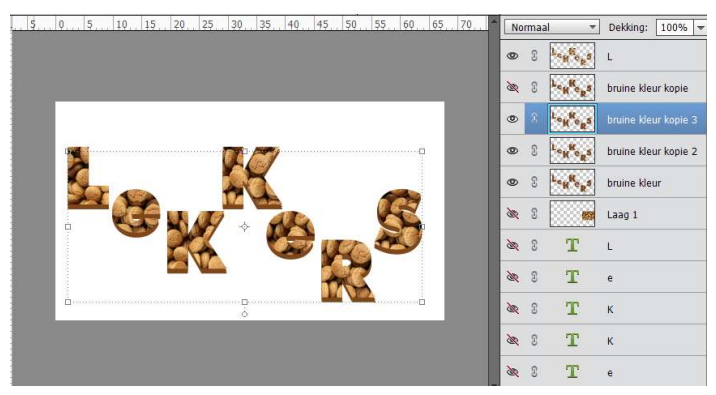

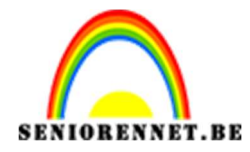

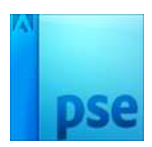

11. Open het oogje van de uitgezette laag van de gekleurde tekst.
Ga 3 drie pixels naar rechts en 6 pixels naar onder.
Dupliceer deze laag en ga 1 pixel naar rechts en 2 naar boven.
Dupliceer die laag nog eens en ga 3 pixels naar boven.

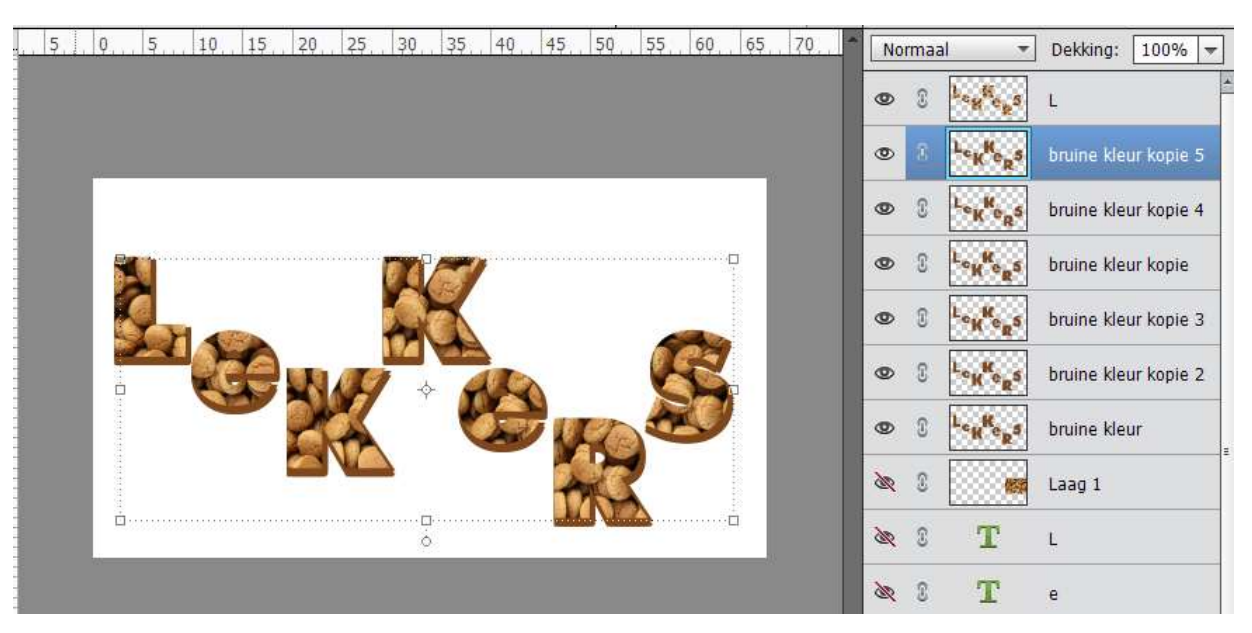

## 12. Sluit het oogje van de Pepernoten tekstlaag en de Achtergrondlaag.

De **verschillende lagen bruine kleur selecteren**, met uw rechtermuisknop op lagenpalet klikken en de bruine tekst **zichtbaar verenigen** 

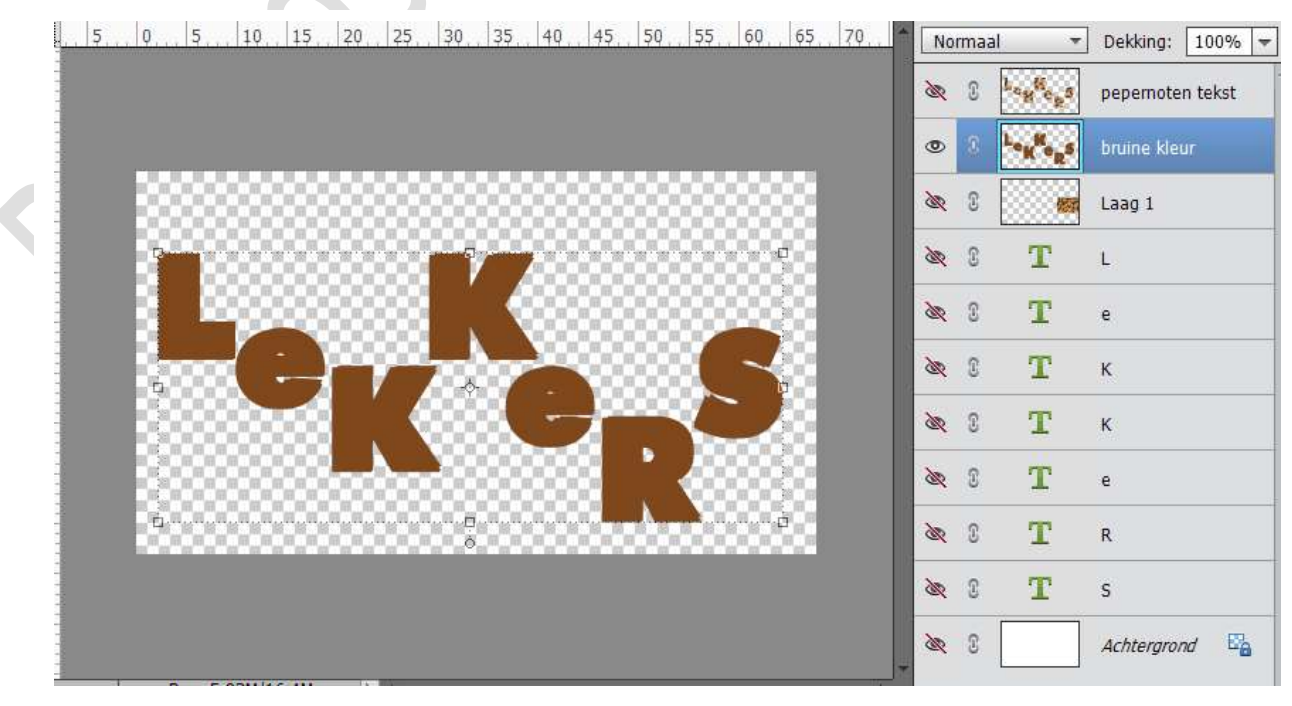

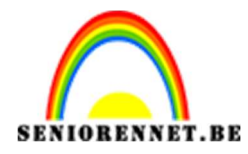

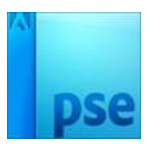

13. Zet de laag Pepernoten tekst en de achtergrondlaag weer aan. Geef de laag van de pepernoten een Laagstijl Lijn → Grootte: 5 px
- Positie: Binnen → Kleur #aa7937

|                                      | 0. 35. 40. 45. 50. 55.                                                                                                    | 60. 65. 70. • Normaal • Dekking: 100% •                                                                                                    |
|--------------------------------------|----------------------------------------------------------------------------------------------------|----------------------------------------------------------------------------------------------------|
| 5.                                   |                                                                                                    | Stijlinstelling                                                                                                    |
|                                      |                                                                                                    | <ul> <li>Ø Meer informatie over: laagstijlen</li> <li>✓ Voorvertoning</li> <li>Belichtingshoek:</li></ul>                                                                                                    |
| Selecteer een lijnkleur:             | >                                                                                                    | C D Schuine rand                                                                                                    |
| Meer informatie over: kleuren kiezen | Nieuwe OK<br>Annuleren<br>Huidige                                                                                                   | ▼ Streek       Grootte:       →       Positie:       Binnen       ▼       Dekking:       →       ↓       ↓       ↓       ↓       ↓       ↓       ↓       ↓       ↓       ↓       ↓       ↓       ↓       ↓       ↓       ↓       ↓       ↓       ↓       ↓       ↓       ↓       ↓       ↓       ↓       ↓       ↓       ↓       ↓       ↓       ↓       ↓       ↓       ↓       ↓       ↓       ↓       ↓       ↓       ↓       ↓       ↓       ↓       ↓       ↓       ↓       ↓       ↓       ↓       ↓       ↓       ↓       ↓       ↓       ↓       ↓       ↓       ↓       ↓ |
| 0                                    | <ul> <li>♥ H: 34 °</li> <li>S: 68 %</li> <li>B: 67 %</li> <li>R: 170</li> <li>G: 121</li> <li>B: 55</li> <li># \$\$72337</li> </ul> | Herstellen Annuleren OK                                                                                                    |

14. Geef de laag van bruine kleur een Laagstijl → Slagschaduw Laag → Belichtingshoek: 120° - Afstand: 5 px - Grootte: 5 px - zwarte kleur - Dekking: 75%.

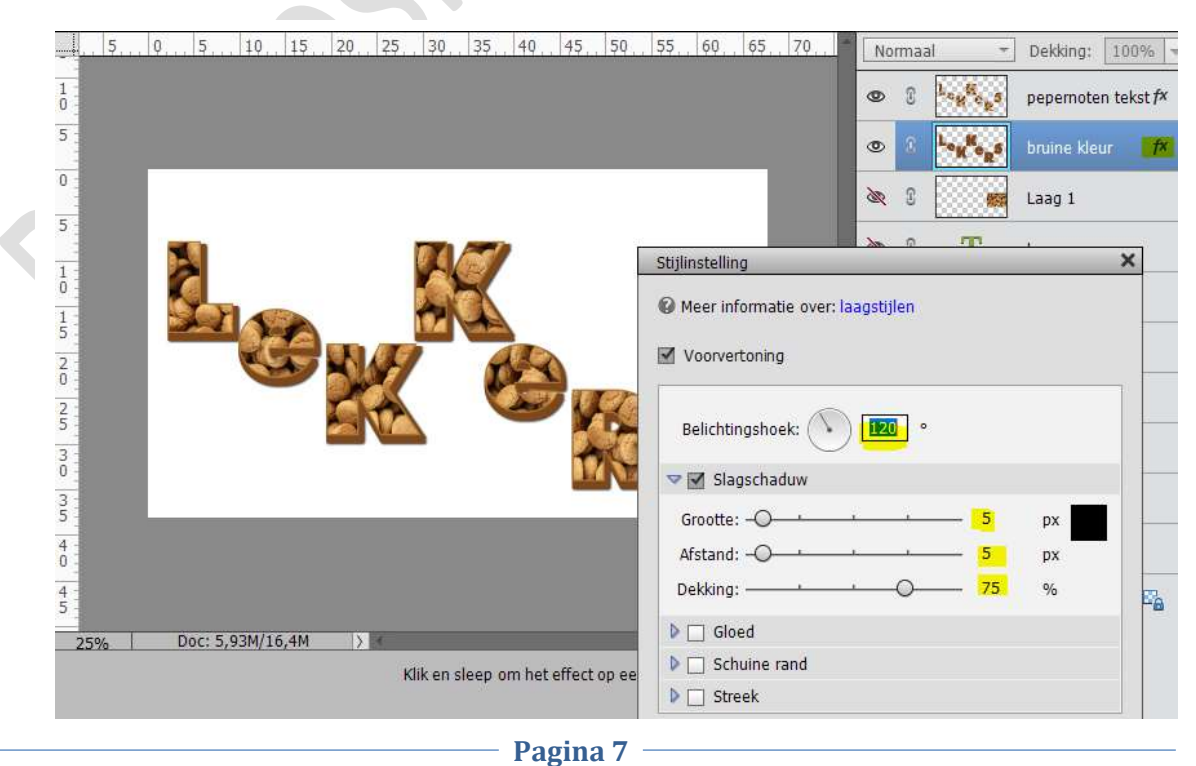

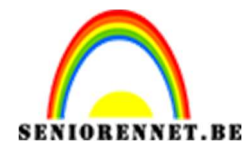

15. Activeer de Achtergrondlaag.
Plaats de papierentextuur in werkdocument.
Doe CTRL+T en het textuur 90 graden naar rechts draaien.
Maak deze laag passend aan je canvas.

| 5        | Q.,          | 5 10        | 15    | 20, | 25       | 30   | 35      | . 40 | 45 | . <u>5</u> 0 | 55   | 60 | 65  | . 70  | No | maa | al 👻                              | Dekking:    | 100% 🔻           |
|----------|--------------|-------------|-------|-----|----------|------|---------|------|----|--------------|------|----|-----|-------|----|-----|-----------------------------------|-------------|------------------|
|          |              |             |       |     |          |      |         |      |    |              |      |    |     |       | ۲  | 3   | Leg <sup>ti</sup> op <sup>5</sup> | pepernoten  | tekst <i>f</i> × |
|          | <b>I</b> COM |             |       |     |          |      | -       |      |    |              |      |    |     |       | 0  | 3   | Logford                           | bruine kleu | r <i>f</i> x     |
|          |              | 1           |       |     |          |      |         |      |    |              |      |    |     |       | æ  | 9   |                                   | Laag 1      |                  |
|          |              |             |       |     | -3       |      | M       | ,    |    |              | - Ca |    |     |       | æ  | 3   | т                                 | L           |                  |
|          |              | G.          |       |     | X        |      |         |      |    |              |      |    | জ   | 3     | Т  | e   |                                   |             |                  |
|          |              |             |       |     |          | Z    | Q       |      | æ  | 3            | Т    | к  |     |       |    |     |                                   |             |                  |
|          |              |             |       |     |          |      | জ       | 3    | Т  | к            |      |    |     |       |    |     |                                   |             |                  |
|          |              |             |       |     |          | -    | X       | R    |    |              | æ    | 3  | Т   | e     |    |     |                                   |             |                  |
|          |              |             | 1     |     |          |      |         |      |    |              |      |    |     |       | জ  | 3   | т                                 | R           |                  |
|          |              |             |       |     |          |      |         |      |    |              |      |    |     |       | æ  | 3   | Т                                 | S           |                  |
|          |              |             |       |     |          |      |         |      |    |              |      |    |     |       | 0  | 3   | A                                 | Papiertextu | ur               |
| 25%      |              | Doc: 5,93M/ | 23,3M | >   | 3        |      |         |      |    |              |      |    |     | Þ     | 0  | £   |                                   | Achteraron  | / 52             |
| Verplaat | sen          |             |       | Ra  | ingschil | kken | : Uitli | jnen |    |              |      | 3  | C 🕜 | i≁≣r∨ |    | -   |                                   |             |                  |

16. Zet Voorgrondkleur op #7e481C
 Activeer het Tekstgereedschap FultoonHmk – grootte 180 pt
 Type de tekst naar keuze.

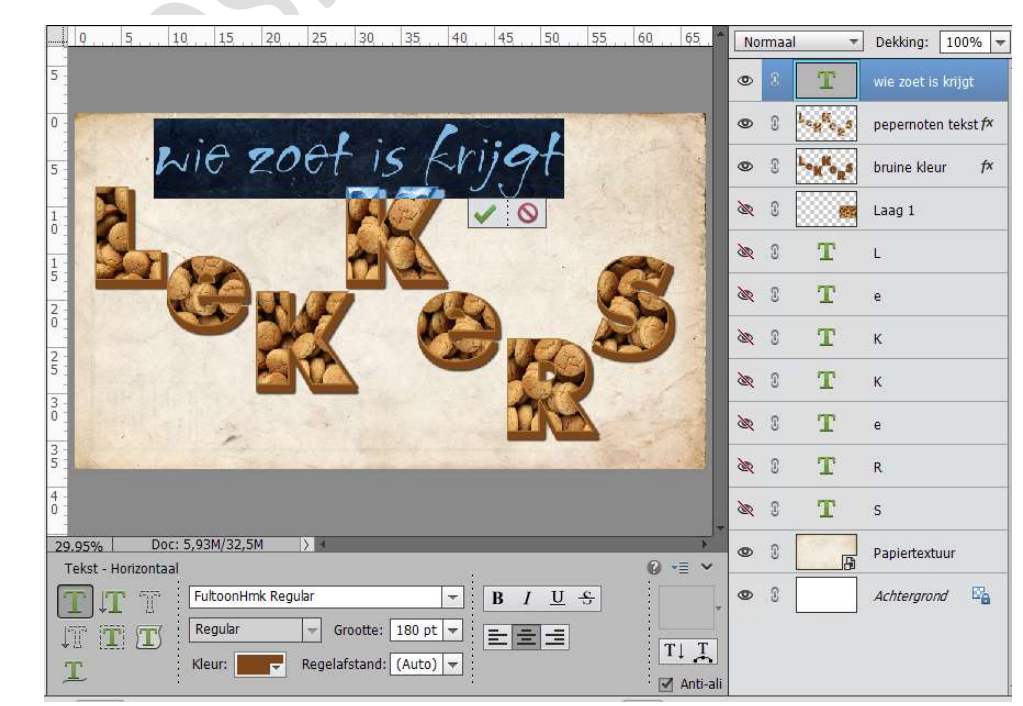

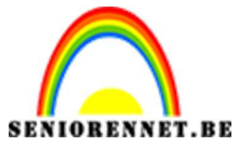

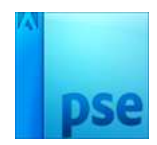

17. Voeg aan dit teksteffect een Laagstijl Schuine kant → eenvoudig reliëf
→ Belichtingshoek: 120° - Grootte: 6 px - Richting: Ø omhoog - Grootte 6 px

| 0,, 5,, 10,, 15,, 20,, 25,, 30,, 35,, 40,, 45,, | 50 55 60 65                                                                  | Normaal | Dekking: 100      |  |  |  |  |  |  |
|-------------------------------------------------|------------------------------------------------------------------------------|---------|-------------------|--|--|--|--|--|--|
|                                                 |                                                                              | • 8 T   | wie zoet is krijg |  |  |  |  |  |  |
| P                                               |                                                                              | © 8 .   | pepernoten tek    |  |  |  |  |  |  |
| wie zoet is krijg                               | f                                                                            | © 8 .   | bruine kleur      |  |  |  |  |  |  |
|                                                 |                                                                              | 🔉 e 🕬 🔀 | ,                 |  |  |  |  |  |  |
|                                                 | <ul> <li>Meer informatie over: laagstijlen</li> <li>Voorvertoning</li> </ul> |         |                   |  |  |  |  |  |  |
|                                                 | Belichtingshoek:                                                             | 120 °   |                   |  |  |  |  |  |  |
|                                                 | Slagschaduw                                                                  |         |                   |  |  |  |  |  |  |
|                                                 | Gloed                                                                        |         |                   |  |  |  |  |  |  |
|                                                 | Schuine rand                                                                 |         |                   |  |  |  |  |  |  |
|                                                 | Grootte:                                                                     | 6       | рх                |  |  |  |  |  |  |

18. Plaats het **hoopje pepernoten boven de laag papiertextuur**. Zet de laag op **vermenigvuldigen**.

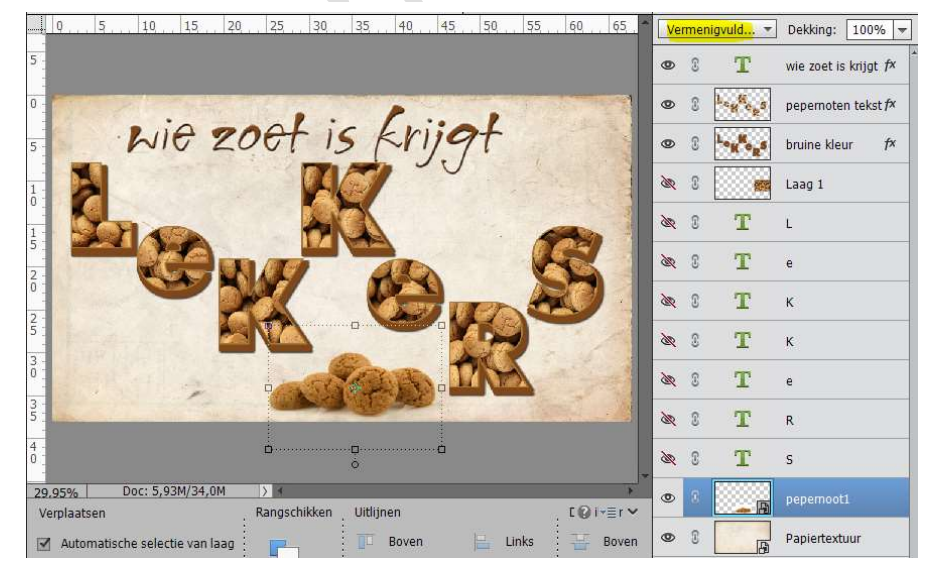

19. Ziezo we zijn klaar.Vergeet uw naam nietSla op als PSD: max. 800 px aan langste zijdeSla op als JPEG: max. 150 kb

Veel plezier ermee

NOTI